**Closing a Till** 

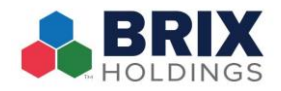

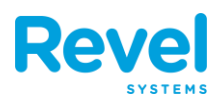

- **1.** FROM THE DASHBOARD, TAP TILLS.
- **2.** SELECT A TILL.
- **3.** TAP CHECKOUT. (IF YOU HELD A TILL EARLIER, YOU WILL SEE THE TILL LISTED OPTION HERE).

|                           |                             | K Back Draw                                          | er 1       |             |
|---------------------------|-----------------------------|------------------------------------------------------|------------|-------------|
| Sales Summary             | Updated: Today 10:32:54 💍 🚥 |                                                      |            |             |
| Not Salas                 | Daymonto                    | Starting Amount                                      | \$395.00 > | r           |
| \$ 0 00                   | \$ 0 00                     | Set on May 29, 2019 + 10:53 AM (<br>Owned by Albus D | Albus D)   |             |
| 0%                        | 0%                          | [← Pay In                                            | >          |             |
| Discounts                 | Voided                      | [→ Pay Out                                           | >          |             |
| \$ 0.00                   | \$ 0.00                     | Safe Drop                                            | >          |             |
| 0 %                       | 0 %                         |                                                      |            |             |
| *Compared to 1 Week Prior |                             | д Open Cash Drawer                                   |            | ement       |
| e Management 1 Clocked in |                             |                                                      |            | -           |
| ERATIONS                  |                             | Print Cash Log                                       |            |             |
| Tills                     | Drawer 1                    |                                                      |            | nts         |
| Declined Payments         |                             | (II) Hold                                            |            | -           |
| Offline Payments          |                             | 🖆 Checkout >                                         |            | +-<br>Store |
| : End of Day Process      | Initiate                    |                                                      |            | Cred        |

4. ENTER EACH BILL TYPE OR COIN TYPE. THE TOTAL AMOUNT WILL CALCULATE AUTOMATICALLY.

| evel                    |                             |           |          |          | Albus D. |
|-------------------------|-----------------------------|-----------|----------|----------|----------|
|                         |                             | Corawer 1 | Checkout | Next     |          |
| Sales Summary           | Updated: Today 10:32:54 💍 🚥 | * 1150    |          | alloons  |          |
| Net Sales               | Payments                    | * 050     | 00       |          | er       |
| \$ 0.00                 | \$ 0.00                     | Sum Total |          | \$0.00   |          |
| 0 %                     | 0 %                         | BILLS     |          |          |          |
| Discounts               | Voided                      | \$1       |          | Quantity |          |
| \$ 0.00                 | \$ 0.00                     | \$2       |          | Quantity |          |
| 0 %                     | 0 %                         | \$5       |          | Quantity |          |
|                         | ared to 1 week Phot         | \$10      |          | Quantity | lement   |
| Time Management         | 1 Clocked In                | \$20      |          | Quantity |          |
| OPERATIONS              |                             | \$50      |          | Quantity |          |
| 🚍 Tills                 | Not Set                     | \$100     |          | Quantity | its      |
| Declined Payments       |                             | 0100      |          | Quantity | -        |
| Offline Payments        |                             | COINS     |          |          | +        |
| ːːːː End of Day Process | Initiate                    | \$0.01    |          | Quantity | Credit   |
| A                       |                             | \$0.05    |          | Quantity |          |
| Dashboard               |                             | \$01      |          | Quantity |          |

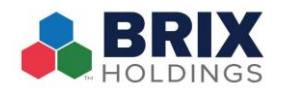

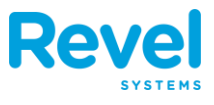

5. Next, tap Next to view the Checkout Summary. Verify that your cash amounts are correct. If you need to make adjustments, tap Checkout to return to the previous screen.

| Vel                          |                           |                                                                                                    |            | Albus D. ( |
|------------------------------|---------------------------|----------------------------------------------------------------------------------------------------|------------|------------|
|                              |                           | Checkout Checkout Summary                                                                                      | Submit     |            |
| Sales Summary                | lated: Today 10:32:54 💍 🚥 |                                                                                                    |            |            |
|                              |                           | Total Starting Cash                                                                                            | \$395.00 > | ar.        |
| Net Sales                    | Payments                  | Pay Ins                                                                                                    | \$5.00     |            |
| \$ 0.00                      | \$ 0.00                   | Pay Outs                                                                                                    | -\$110.00  |            |
| 0 %                          | 0 %                       | Safe Drop                                                                                                    | -\$150.00  |            |
|                              |                           | Cash Transactions                                                                                              | \$0.00     |            |
| Discounts                    | Voided                    | Coins Dispensed                                                                                                | \$0.00     |            |
| \$ 0.00                      | \$ 0.00                   | Expected Cash In Till                                                                                          | \$140.00   |            |
| 0 %                          | 0 %                       | Total Ending Cash                                                                                              | \$140.00 > |            |
| *Compared to 1               | Week Prior                |                                                                                                    |            | ement      |
|                              |                           | Variance                                                                                                    | \$0.00     | _          |
| ïme Management               | 1 Clocked I               | <ul> <li>Opened May 29, 2019 • 10:53 AM (Albus D)</li> <li>Closed May 29, 2019 • 11:55 AM (Albus D)</li> </ul> |            |            |
| PERATIONS                    |                           |                                                                                                    |            |            |
| Tills Not Set                |                           | et                                                                                                    |            | nts        |
| Declined Payments            |                           |                                                                                                    |            |            |
| offline Payments             |                           |                                                                                                    |            | +          |
| <u>☆.</u> End of Day Process | Initiat                   | e                                                                                                    |            | Credit     |
|                              |                           | 🕞 Print Log                                                                                                    |            | -          |
| Ø                            | Q                         | Print Summary                                                                                                  |            |            |

6. WHEN EVERYTHING IS ACCURATE, TAP SUBMIT. THE TILL WILL CLOSE AND SEND DATA TO THE SERVER.